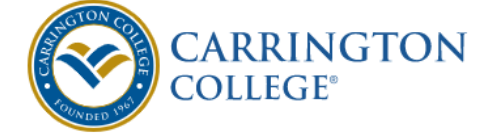

## Add a LIBRARY LINK to your iPad Desktop

Step One: open Safari and enter library.carrington.edu to bring up the Library webpage:

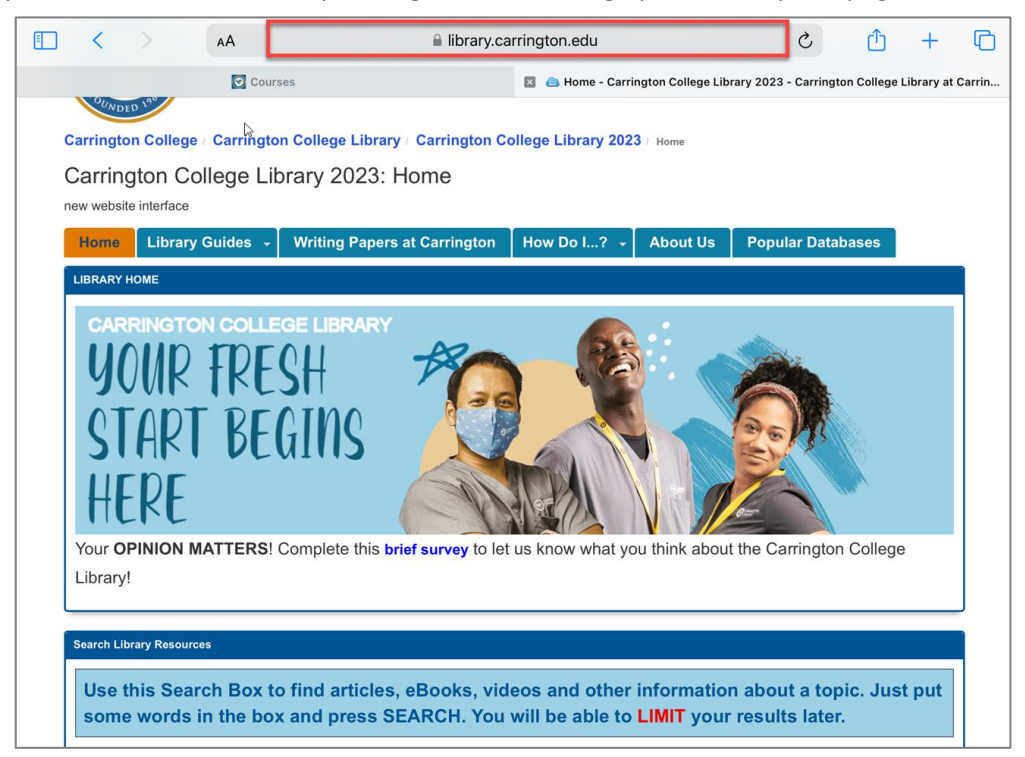

**Step Two:** Click on the Share icon and select Add to Home Screen:

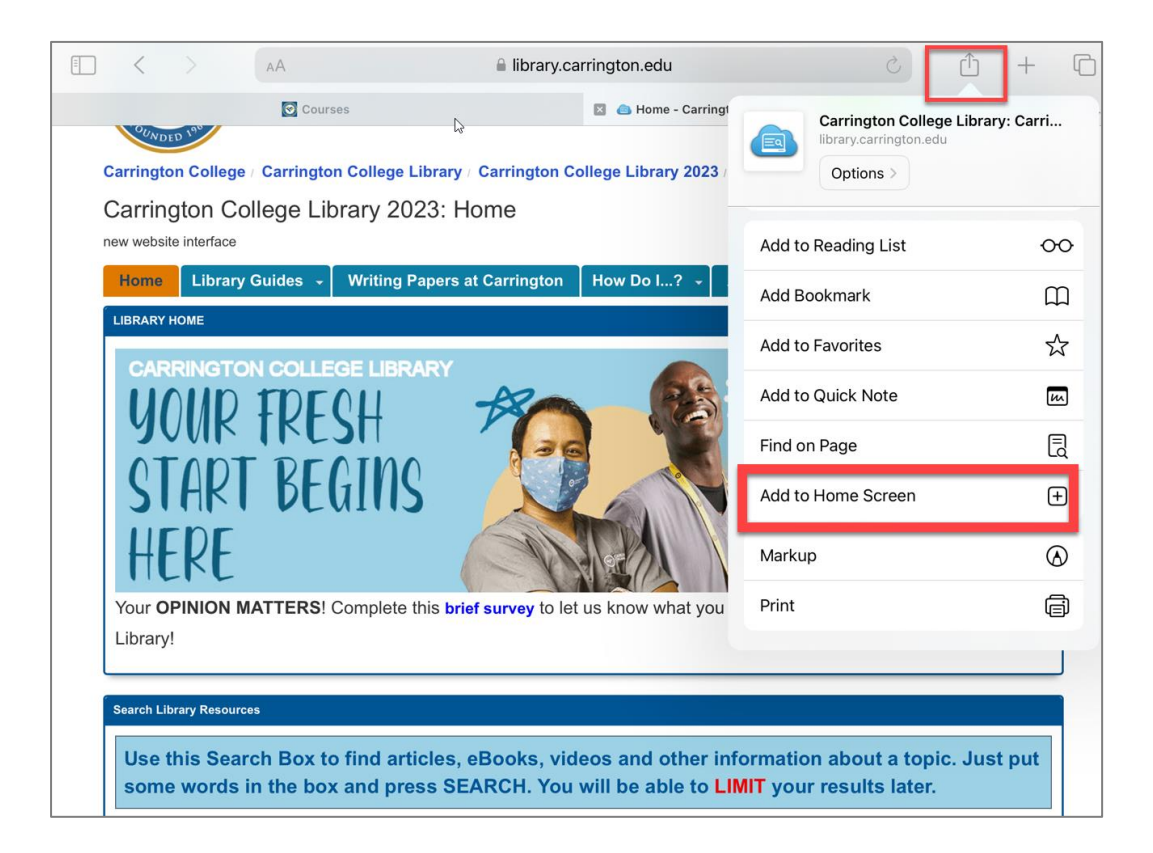

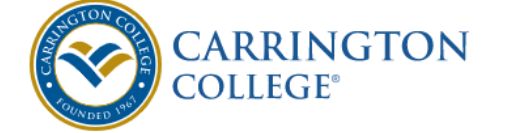

Step Three: Rename your link if you want and Click on Add:

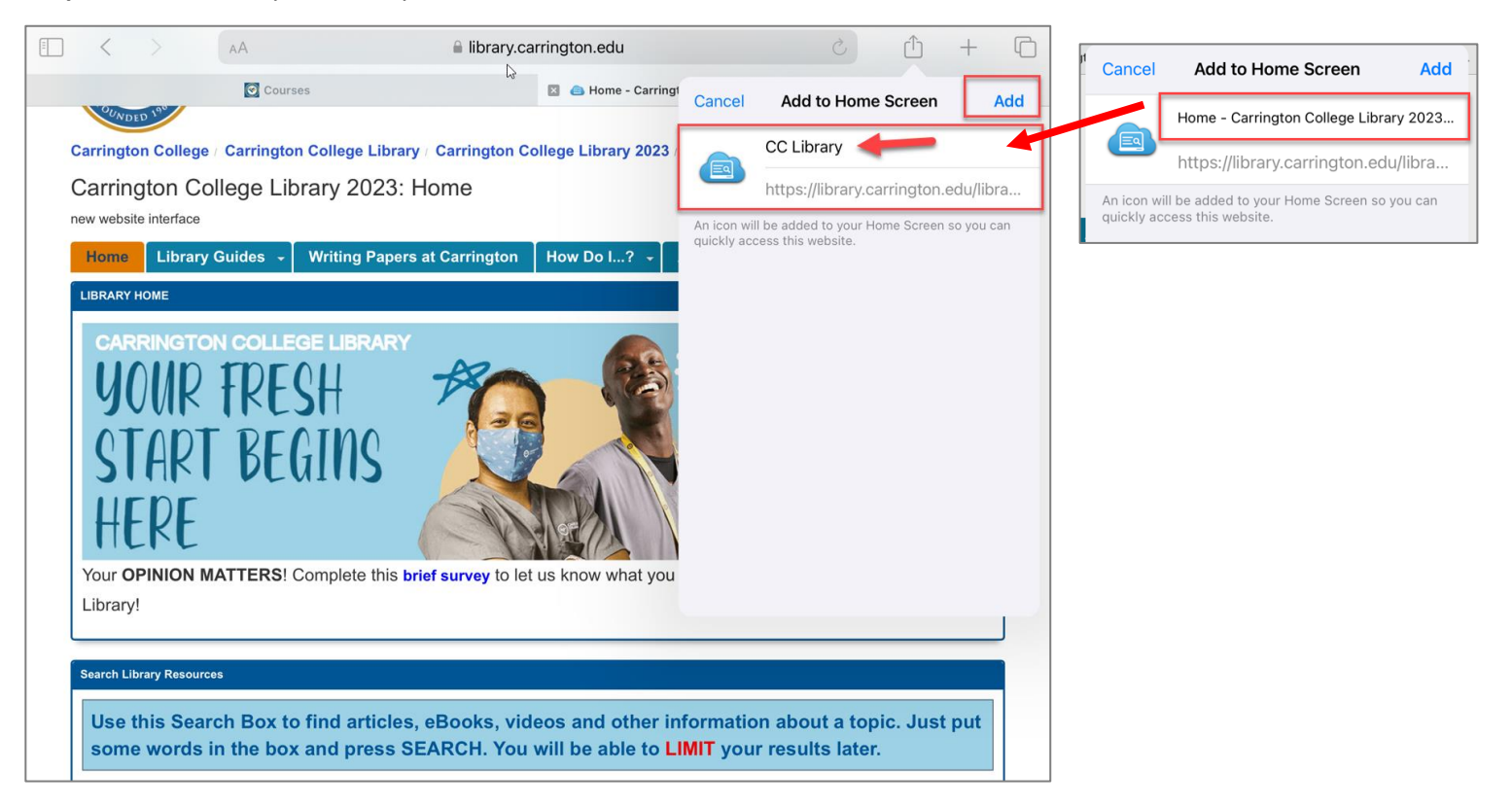

Step Four: You now have a Carrington College Library Link available whenever you need it!

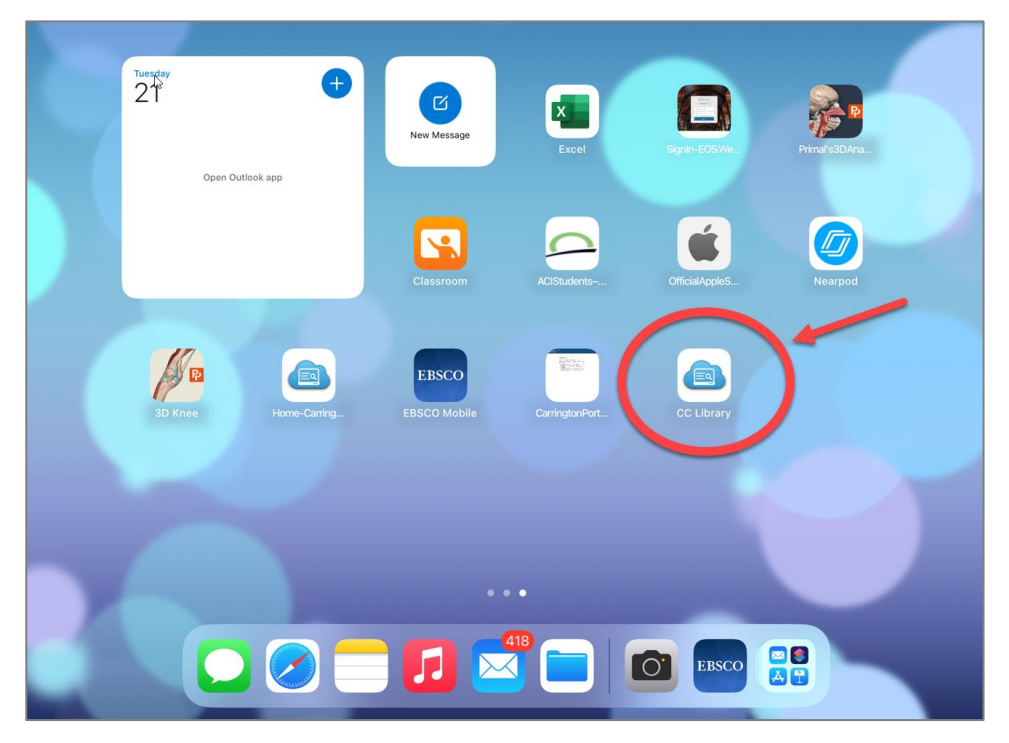

Ask your Librarian if you have questions or need any help! <u>Madeline.Copp@carrington.edu</u> or 559-475-6979.